## How to add an account in OneDrive

If you already have a campus account signed in to OneDrive desktop app and you want to add your @health.ucsd.edu account, you'll do that in OneDrive Settings.

To add another account to OneDrive on your computer

1. Select the OneDrive cloud icon in the Windows taskbar or Mac menu bar.

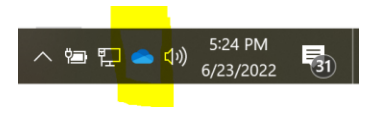

2. Select 🍪 Help & Settings

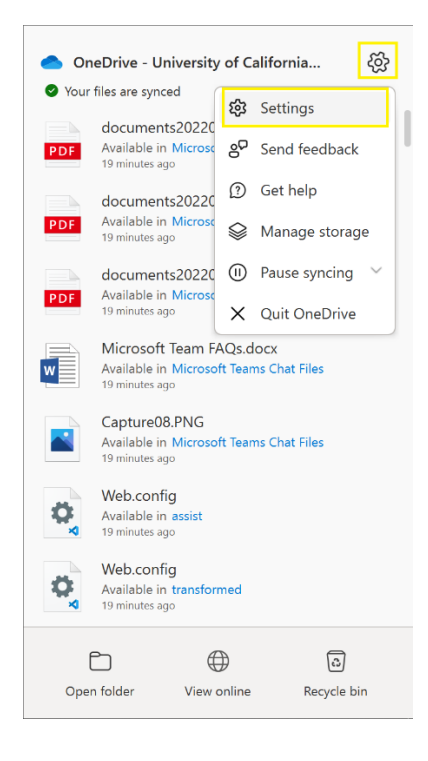

3. In Settings, select Account, and then select Add an account.

| ACCOUNT ACCOUNT      | Backup Netv        | ork Office     | About            |                 |
|----------------------|--------------------|----------------|------------------|-----------------|
|                      |                    |                |                  |                 |
| OneDrive - Univer    | sity of California | i, San Diego I | fealth (dpedward | is@health.ucsd. |
| 8.9 GB of 5,120 (    | GB cloud storage   | e used         | Add a            | in account      |
| Manage storage       | Unlink this PC     |                |                  |                 |
| 1 location is syncir | na                 |                |                  |                 |
| OneDrive - Univ      | ersity of Californ | ia, San Diego  | Health           |                 |
| 3.6 GB used on 1     | this PC            |                | Choose folders   | Stop sync       |
|                      |                    |                |                  |                 |
|                      |                    |                |                  |                 |
|                      |                    |                |                  |                 |
|                      |                    |                |                  |                 |
|                      |                    |                |                  |                 |
|                      |                    |                |                  |                 |
|                      |                    |                |                  |                 |
|                      |                    |                |                  |                 |
|                      |                    |                |                  |                 |
|                      |                    |                |                  |                 |
|                      |                    |                |                  |                 |
|                      |                    |                |                  |                 |
|                      |                    |                |                  |                 |

4. When OneDrive Setup starts, enter your new account, and then select **Sign in**.